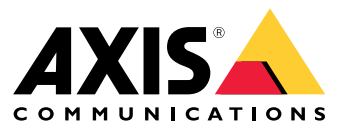

Guía de instalación y migración

## Descripción general

## Descripción general

El archivo de instalación incluye el cliente y el servidor. El cliente proporciona acceso a las grabaciones y al vídeo en directo. El servidor gestiona toda la comunicación con las cámaras, los codificadores de vídeo y los dispositivos auxiliares del sistema.

Puede instalar el cliente en el mismo ordenador que el servidor o en ordenadores independientes. Le recomendamos que instale el servidor en un ordenador dedicado para obtener el mejor rendimiento y estabilidad.

### **Instalar AXIS Camera Station 5**

### **Instalar AXIS Camera Station 5**

#### Instalación

Si descarga, AXIS Camera Station 5 puede elegir entre estos instaladores:

- Un archivo exe para una instalación completa del servidor y el cliente. El asistente de configuración le permite elegir entre el servidor o el cliente, o ambos.
- Un archivo msi para una instalación completa del servidor y el cliente.
- Un archivo msi para instalación solo del cliente.

#### Nota

- Compruebe que dispone de todos los derechos de administrador en el ordenador en el que desea instalar AXIS Camera Station 5.
- Al actualizar AXIS Camera Station 5 a una versión más reciente, el servicio de fondo se detiene y no se grabará nada durante la actualización. El servicio en segundo plano se vuelve a iniciar después de la actualización.
- 1. Vaya a https://www.axis.com/products/axis-camera-station-5, inicie sesión en su cuenta MyAxis y descargue el programa de instalación preferido para la última versión de AXIS Camera Station.
- 2. Haga doble clic en el archivo de descarga y haga clic en Sí para permitir que se realicen cambios en su dispositivo.
- 3. Siga las instrucciones en pantalla en el asistente de configuración.

### Actualizar AXIS Camera Station

### Actualizar AXIS Camera Station

#### Nota

- Si su versión actual es anterior a la 4.31.018, debe actualizar primero a la versión 5.24 porque la base de datos se actualiza después de la versión 5.24. A continuación, puede actualizar a la versión más reciente.
- Si su versión actual es 4.31.018 o posterior, puede actualizar directamente a la versión más reciente.
- Desde la versión 5.45 se ha eliminado por completo el soporte técnico del SDK antiguo. Para las integraciones que utilizan el SDK antiguo, póngase en contacto con su proveedor de integración para actualizar la integración.
- 1. En el control de servicio de AXIS Camera Station, haga clic en Stop (Detener) para detener el servicio.
- 2. Vaya https://www.axis.com/axis-camera-station/download/list y descargue la versión a la que desea actualizar.
- 3. . Seleccione Install current version (Instalar versión actual) si no va a instalar la versión más reciente.

Para obtener más información, consulte los siguientes archivos:

- AXIS Camera Station 5.13 Guía de migración
- AXIS Camera Station 5 Guía de migración

#### **Mover AXIS Camera Station**

#### **Mover AXIS Camera Station**

Puede mover su sistema AXIS Camera Station 5 de un servidor a otro si, por ejemplo, necesita actualizar o sustituir el servidor. Para ello, necesita las contraseñas de todos los dispositivos, así como las contraseñas adicionales utilizadas para el servidor SMTP, el almacenamiento de redes, las exportaciones programadas, los informes de incidencias y su cuenta My Axis para Acceso Remoto Seguro.

- 1. Instale AXIS Camera Station 5 en el nuevo servidor. Para consultar las instrucciones, vea .
- 2. Inicie AXIS Camera Station 5 y espere unos minutos a que se inicien todos los componentes. Asegúrese de que Access Control (Control de acceso), Smart search 2 (Búsqueda inteligente 2) y System Health Monitoring (Monitorización de estado del sistema) aparecen en el menú **Configuration (Configuración)**.
- 3. Vaya a AXIS Camera Station Service Control y haga clic en Stop (Detener) para detener el servicio.
- 4. Si dispone del servidor antiguo, siga estas instrucciones:
  - 4.1 Vaya a AXIS Camera Station Service Control y haga clic en **Stop (Detener)** para detener el servicio en el servidor antiguo.
  - 4.2 Mueva los archivos de la base de datos principal en C:\ProgramData\AXIS Communication\AXIS Camera Station Server a la misma ubicación en el nuevo servidor. Para obtener más información sobre los archivos de base de datos, consulte Database files (Archivos de base de datos).
  - 4.3 Si utiliza AXIS Camera Station Secure Entry, mueva SecureEntry.db y la carpeta Cardholder photos en C:\ProgramData\Axis Communications\Axis Camera Station\Components\Axis Secure Entry a la misma ubicación en el nuevo servidor.
  - 4.4 Si utiliza AXIS Smart Search, mueva smartSearch.sqlite3 y smartSearchTracks.sqlite3 en C:\ProgramData\Axis Communications\Axis Camera Station\Components\AXIS Smart Search\data a la misma ubicación en el nuevo servidor.
  - 4.5 Si utiliza AXIS System Health Monitoring, mueva system-health-monitoring.sqlite3 en C:\ProgramData\Axis Communications\Axis Camera Station\Components\AXIS System Health Monitoring a la misma ubicación en el nuevo servidor.
  - 4.6 Si sus grabaciones están almacenadas en el servidor antiguo, muévalas desde la ubicación de almacenamiento especificada en Configuration (Configuración) > Storage (Almacenamiento) > Management (Gestión) a la misma ubicación en el nuevo servidor.
- 5. Si el servidor antiguo no está disponible, utilice el último archivo de copia de seguridad del sistema (consulte *Copia de seguridad del sistema*) y siga estas instrucciones:
  - 5.1 Copie los archivos de la base de datos principal de la carpeta ACS en C:\ProgramData\AXIS Communication\AXIS Camera Station Server en el nuevo servidor. Para obtener más información sobre los archivos de base de datos, consulte Database files (Archivos de base de datos).
  - 5.2 Si utiliza AXIS Camera Station Secure Entry, mueva SecureEntry.db en la carpeta Components\ACMSM a C:\ProgramData\Axis Communications\Axis Camera Station\Components\Axis Secure Entry en el nuevo servidor, y los archivos de la carpeta Backup cardholder photos a la carpeta Cardholder photos en el nuevo servidor.
  - 5.3 Si utiliza AXIS Smart Search, mueva smartSearch-backup-xxxxx.sqlite3 en la carpeta Components\smartsearch a C:\gramData\Axis Communications\Axis Camera Station\Components\AXIS Smart Search\data en el nuevo servidor y cámbiele el nombre por smartSearch.sqlite3.
  - 5.4 Si utiliza AXIS System Health Monitoring, mueva system-health-monitoring.sqlite3 en la carpeta Components\axissystemhealthmonitoring a C:\gramData\Axis Communications\Axis Camera Station\Components\AXIS System Health Monitoring en el nuevo servidor.

#### **Mover AXIS Camera Station**

- 6. En el nuevo servidor:
  - 6.1 Inicie el servicio AXIS Camera Station.
  - 6.2 Inicie el cliente de AXIS Camera Station.
  - 6.3 Inicie sesión en el servidor.
  - 6.4 Restaurar las credenciales importantes:
  - Regenere el certificado Root CA. Para obtener instrucciones, consulte Generar una CA raíz.
  - Si sus grabaciones están en una red compartida, vaya a Configuration (Configuración) > Storage (Almacenamiento) > Management (Gestión), seleccione la red compartida y haga clic en Reconnect... (Reconectar...). Asegúrese de que la ruta a la carpeta de grabaciones siga siendo la misma para el nuevo servidor y vuelva a introducir la contraseña.

#### Nota

Dado que el servidor no puede acceder a las grabaciones al iniciarse, es posible que se hayan eliminado de la base de datos. Para resolver este problema, sustituya ACS RECORDINGS.FDB de nuevo.

- Introduzca las contraseñas de los dispositivos en Configuration (Configuración) > Devices (Dispositivos) > Management (Gestión).
- 6.4 Restaurar las credenciales opcionales:
- Servidor SMTP con contraseña: vaya a **Configuration (Configuración)** > Server (Servidor) > Settings (Ajustes), editar el servidor SMTP y volver a introducir la contraseña.
- Acciones de notificación HTTP protegidas por contraseña: vaya a Configuration (Configuración) > Recordings and events (Grabaciones y eventos) > Action rules (Reglas de acciones), edite las reglas y vuelva a introducir las contraseñas.
- Exportaciones programadas a un recurso compartido de red protegido con contraseña: vaya a Configuration (Configuración) > Server (Servidor) > Scheduled export (Exportación programada) e introduzca de nuevo la contraseña.
- Informes de incidentes a un recurso compartido de red protegido con contraseña: ir a Configuration (Configuración) > Server (Servidor) > Incident report (Informe de incidentes), volver a introducir la contraseña y haga clic en Apply (Aplicar).
- 6.5 Restaurar funciones opcionales:
- Acceso remoto seguro (SRA) de Axis: vaya a Configuration (Configuración) > Connected services (Servicios conectados) > Axis Secure Remote Access (Acceso remoto seguro de Axis) y vuelva a introducir las credenciales de su cuenta My Axis.
- Vistas del decodificador: para cualquier decodificador (AXIS T8705 o AXIS D1110) del sistema, vuelva a ajustar las vistas que se mostrarán en los decodificadores. Para obtener más información, consulte Múltiples monitores.
- Configuración de sistema corporal: vuelva a generar un nuevo archivo de conexión y configure el sistema de nuevo. Para obtener instrucciones, consulte *Configuración de un sistema corporal de Axis*.
- 7. Registre nuevas licencias en AXIS License Portal. Para obtener más información, consulte Mover licencias entre sistemas.

# ¿Necesita más ayuda?

# ¿Necesita más ayuda?

#### Enlaces útiles

- Parámetros de instalación AXIS Camera Station 5 Instalador de Microsoft
- Switches de instalación AXIS Camera Station 5 ejecutable
- AXIS Camera Station 5 notas de la versión
- AXIS Camera Station 5 manual del usuario
- AXIS Camera Station 5 vídeos tutoriales

### Contactar con la asistencia técnica

Si necesita más ayuda, vaya a *axis.com/support*.

Guía de instalación y migración AXIS Camera Station 5 © Axis Communications AB, 2019 - 2024 Ver. M13.2 Fecha: Noviembre 2024 Referencia T10133864